# 1ホーム画面の見かた

以下の画面は、ログイン後はじめに表示される≪ホーム画面≫です。この画面から、各種機能を利用す ることができます。≪ホーム画面≫の表示項目について説明します。

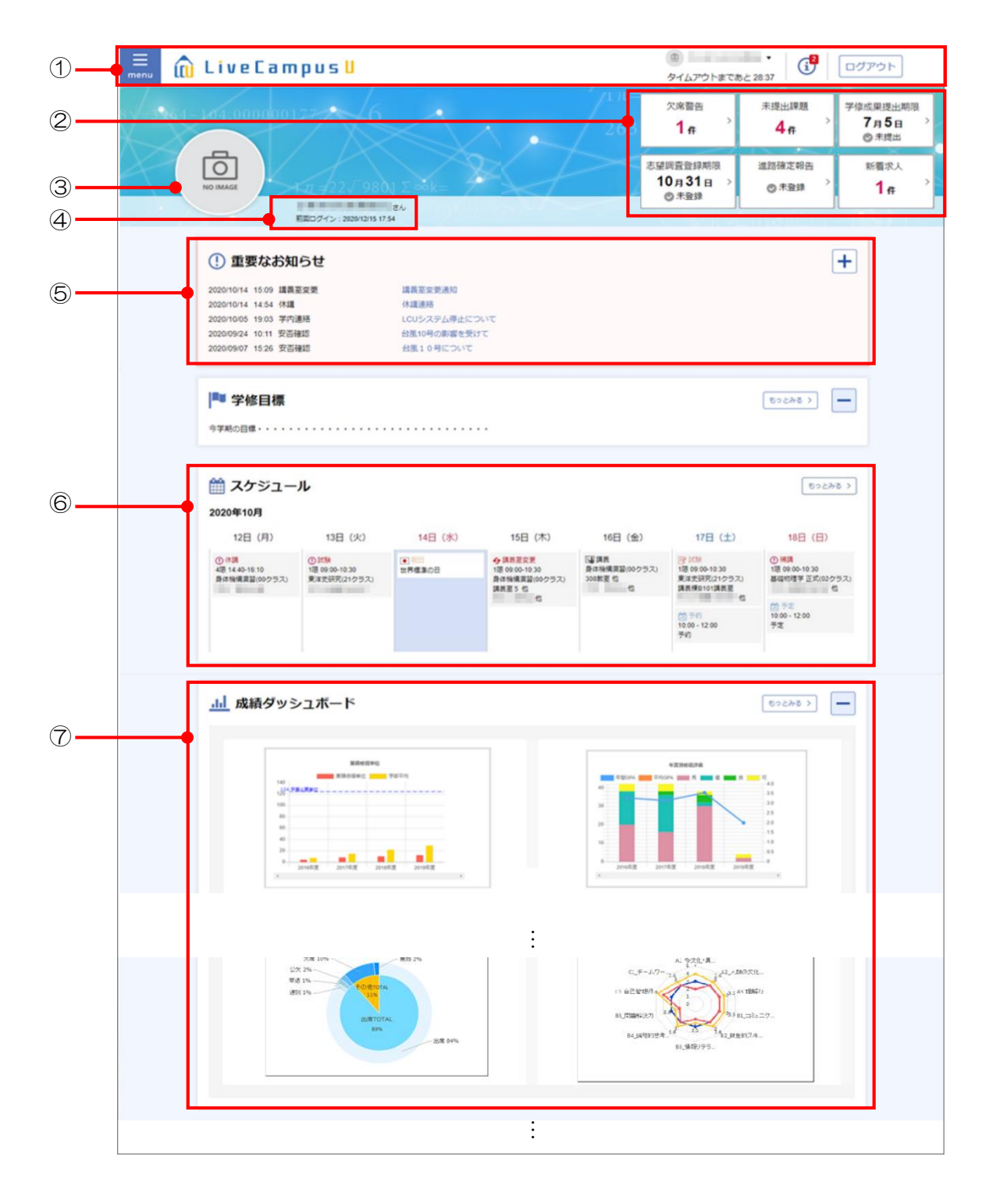

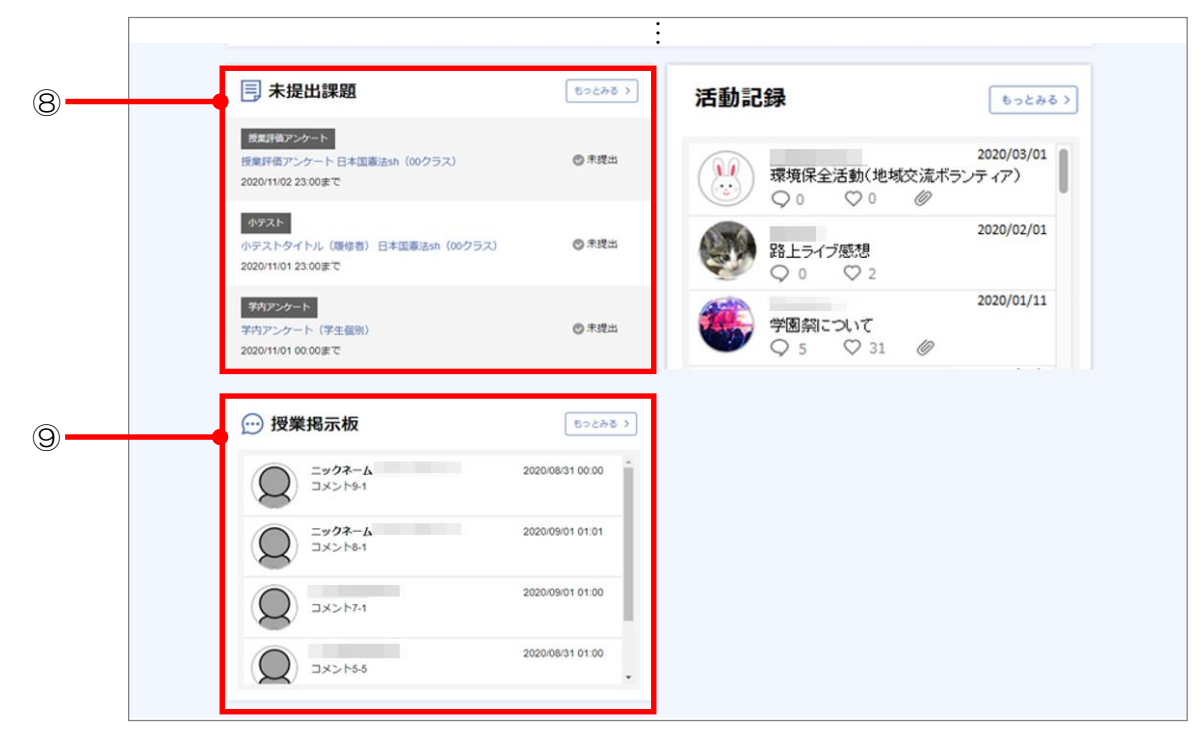

| 番号         | 名称/機能       | 説明                                  |  |  |
|------------|-------------|-------------------------------------|--|--|
| 1          | メインメニューバー   | システム利用中、常に画面の上部に表示されるメニューバーです。      |  |  |
| 2          | ナビゲートバナー    | 時期に応じて、確認すべき情報が表示されます。              |  |  |
|            |             | 具体的には以下のような情報が表示されます。               |  |  |
|            |             | ・成績発表の案内                            |  |  |
|            |             | ・履修登録期限の案内                          |  |  |
|            |             | • 欠席警告件数                            |  |  |
|            |             | ・未提出課題件数                            |  |  |
|            |             | バナーをクリックすると、関連する機能へアクセスすることができます。   |  |  |
| 3          | お気に入り画像     | 個人設定で、設定した画像が表示されます。                |  |  |
|            |             |                                     |  |  |
| 4          | 前回ログイン日時    | 前回ログインした日時が表示されます。                  |  |  |
|            |             |                                     |  |  |
| (5)        | 重要なお知らせ<br> | 重要なお知らせとして設定されている連絡通知が表示されます。       |  |  |
|            |             |                                     |  |  |
|            |             |                                     |  |  |
|            |             |                                     |  |  |
| 6          | <br>スケジュール  | 当週のスケジュールが表示されます。                   |  |  |
|            |             | 「月間表示」ボタンをクリックすると、スケジュール機能に遷移します。   |  |  |
|            |             | →「2章 4.1.2 予定・カレンダーの参照」参照           |  |  |
| $\bigcirc$ | 成績ダッシュボード   | 自身の成績ダッシュボードが表示されます。                |  |  |
|            |             | 「もっとみる」ボタンをクリックすると、成績ダッシュボード詳細に遷移しま |  |  |
|            |             | す。                                  |  |  |
|            |             | →「7章 7.1 成績情報の確認」参照                 |  |  |
| 8          | 未提出課題       | 未提出の課題が表示されます。                      |  |  |
|            |             | 「もっとみる」ボタンをクリックすると、課題・アンケートリストに遷移しま |  |  |
|            |             | す。                                  |  |  |
|            |             | →「2章 2.2.1 課題・アンケートの提出」参照           |  |  |

| 番号 | 名称/機能 | 説明                                  |  |  |
|----|-------|-------------------------------------|--|--|
|    |       |                                     |  |  |
|    |       |                                     |  |  |
|    |       |                                     |  |  |
| 9  | 授業掲示板 | 授業掲示板のコメント情報が表示されます。                |  |  |
|    |       | 「もっとみる」ボタンをクリックすると、掲示板スレッド一覧に遷移します。 |  |  |
|    |       | →「2章 6.2 コミュニケーション掲示板」参照            |  |  |

#### !! 注意

- ・ 履修登録期間中は、システムの処理速度を向上させるため、≪ホーム画面≫の⑥~⑪のコンテンツが非表示となります。
- ・ 履修登録期間中に≪ホーム画面≫に非表示となるコンテンツへは、①メインメニューバーからアクセス可能です。

| menu | 🛍 LiveCam                                                                                                    | pus <mark>U</mark>                                |                                                              |                                                                |                                                                    | ©<br>タイムアウトまであ                                           | •<br>52 28:37                                                                     | ログアウト                       |
|------|----------------------------------------------------------------------------------------------------|---------------------------------------------------|--------------------------------------------------------------|----------------------------------------------------------------|--------------------------------------------------------------------|----------------------------------------------------------|-----------------------------------------------------------------------------------|-----------------------------|
|      | 64-104.000001                                                                                                    |                                                   |                                                              | 履修登约                                                           | 录期限                                                                | 欠席警告<br>1 #                                              | 未提出課題<br><b>4</b> 作                                                               | 学像成果提出期限<br>7月5日 ><br>◎ 未提出 |
| ×    | NO IMAGE                                                                                                    | 1 = 22/98                                         | 2λ<br>54                                                     | 一般 10月2<br>集中 10月2<br>抽選 10月2                                  | 8日 <b>の</b> 済<br>8日 ②未<br>8日 <b>③</b> 末                            | 志望調査登録期限<br>10月31日 ><br>②未登録                             | 道路確定報告<br>◎ 未登録 >                                                                 | 新疆求人<br>1 #                 |
|      | () 重要なお知                                                                                                    | らせ                                                |                                                              |                                                                |                                                                    |                                                          |                                                                                   | +                           |
|      | 2020/10/14 15.09 講員3<br>2020/10/14 14.54 休護<br>2020/10/05 19:03 学内3<br>2020/09/24 10:11 安古新<br>2020/09/07 15:26 安古新 | 2 安 御<br>単将<br>単25<br>単25                         | 調義変変要通知<br>休護連絡<br>LCUシステム停止につい<br>台風10号の影響を受けて<br>台風10号について |                                                                |                                                                    |                                                          |                                                                                   |                             |
|      |                                                                                                    |                                                   |                                                              |                                                                |                                                                    |                                                          | ৩০১৯৫ ১                                                                           | -                           |
|      | ご スケジュー 2020年10月                                                                                                    | JL                                                |                                                              |                                                                |                                                                    |                                                          | 8228                                                                              | 18.2                        |
|      | 12日(月)<br>① (7課<br>4週 14-0-16-10<br>身体領域東部(30クラス)                                                                   | 13日(火)<br>〇 Iだ時<br>1頃 09:00-10:30<br>東洋史研究(21クラス) | 14日 (水)<br>東岸道道の日                                            | 15日(木)<br>今頃商室会更<br>1度0900-1030<br>身体物境東部(00クラス)<br>講芸室5名<br>名 | 16日(金)<br>国際教<br>身体操構賞語(00クラ<br>300款室 低<br>低                       | 17日(土)<br>(ス) 1月 (10) (10) (10) (10) (10) (10) (10) (10) | 18日(日)<br>() 補調<br>(1回 09 00-10:30<br>基礎的標準 正式(025                                | 577.)                       |
|      |                                                                                                    |                                                   |                                                              |                                                                |                                                                    | (2) 予約<br>10:00 - 12:00<br>予約                            | 10:00 - 12:00<br>予定                                                               |                             |
|      | <u>.i.i</u> 成績ダッシ                                                                                                   | レユボード                                             |                                                              |                                                                |                                                                    |                                                          | 50220 V                                                                           | -                           |
|      | 100<br>100<br>100<br>100<br>100<br>100<br>100<br>100<br>100<br>100                                                  | Rideland<br>Rideland<br>Logist 20176 2 201        |                                                              |                                                                | A<br>A<br>A<br>A<br>A<br>A<br>A<br>A<br>A<br>A<br>A<br>A<br>A<br>A | 4ENCER4                                                  | 4 43<br>43<br>43<br>43<br>43<br>43<br>43<br>43<br>43<br>43<br>43<br>43<br>43<br>4 |                             |

## 1.1 画面の基本構成

システムで共通する画面の基本構成について説明します。 各機能で異なる項目については、各機能の説明に記載しています。

各画面は以下の図のように、ヘッダーエリア、ボディエリア、フッターボタンエリアの3つのエリアから構成されています。

| 🗮 🕅 LiveCampus U                                                                                                  | ● ・ ・ ・ ・ ・ ・ ・ ・ ・ ・ ・ ・ ・ ・ ・ ・ ・ ・ ・                                                                                                    | ヘッダーエリア    |
|----------------------------------------------------------------------------------------------------|----------------------------------------------------------------------------------------------------|------------|
| スクシュール<br>名スクシュールを選択すると詳細の解剖や幅電動ができます。<br>予定や予約を登録するには、日付を押してください。<br>教職員の予定や疑惑の予約状況を整解するには、「個の人のスケジュールを参照」を押してくた | 「他の人のスクジュールを参照」<br>ださい。                                                                                                    |            |
| 第結志示 月間表示 一覧表示 ■ 12020年12月21日 (月) ~ ▶                                                                             |                                                                                                    |            |
|                                                                                                    | 凡府: 按無疑確 計算無法 子走 祝田 子约爱村                                                                                                    |            |
| 4324(月) 1322(约) 1222(约)<br>終日                                                                                     | 1224(花) 1225(住) 1225(住) 1227(日)<br>1225(仕) 1227(日) 1227(日)<br>平和単位<br>1225-<br>平和単位<br>1225(仕) 1227(日) (1227(日) (1227(日) (1227(日) (1227(日) (1227(日) (1227(日) (1227(日) (1227(日) (1227(日) (1227(日) (1227(日) (1227(日) (1227(日) (1227(日) (1227(日) (1227(日) (1227(H) (1227(H) (1227 | ボディエリア     |
| 09                                                                                                    | 125                                                                                                    |            |
| 999                                                                                                    | 826-1930                                                                                                    |            |
| 1000                                                                                                    | (120-1200<br>)mg_ (1241-1310<br>)mg_ (1241-1310)                                                                                                    |            |
| 1152 (Fra                                                                                                    | 19 AZ 201                                                                                                    | フッターボタンエリア |

### 1.1.1 ヘッダーエリア

ヘッダーエリアには、システム利用中によく使う「menu」ボタンやシステムを利用している方の名前 等の基本的な情報が表示されます。

| 1         | 2             |          |                  | 5 | 6          | $\overline{\mathcal{O}}$ | _ |
|-----------|---------------|----------|------------------|---|------------|--------------------------|---|
| ⊟<br>menu | 🛍 LiveCampusU | 3<br>(4) | タイムアウトまであと 29:39 | S | ( <b>1</b> | ログアウト                    |   |

| 番号         | 名称/機能     | 説明                                                                    |
|------------|-----------|-----------------------------------------------------------------------|
| 1          | メニュー      | クリックすると、本システムの機能が一覧(メニュー)で表示されます。メ<br>ニューから利用する機能を選択すると各機能の画面が表示されます。 |
| 2          | システムロゴ    | クリックすると、≪ホーム画面≫が表示されます。                                               |
| 3          | ログインユーザ名  | 現在ログインしているユーザ名が表示されます。クリックすると、個人用<br>設定が表示されます。<br>→ 「3.1 個人設定」参照     |
| 4          | タイマー      | 自動ログアウトまでの残り時間が表示されます。                                                |
| 5          | 関連リンク     | 管理者が登録した学部サイトにアクセスできます。                                               |
| 6          | インフォメーション | 現在ログインしているユーザ宛の連絡通知が表示されます。                                           |
| $\bigcirc$ | ログアウト     | クリックすると、システムからログアウトします。                                               |

#### 1.1.2 ボディエリア

ボディエリアには、機能に応じた画面・項目が表示されます。 各機能で表示される内容については「2章\_主な機能の使い方編」をご覧ください。

#### 1.1.3 フッターボタンエリア

フッターボタンエリアには、各機能の操作に必要となるボタンが配置されています。 各機能で表示される内容については「2章\_主な機能の使い方編」をご覧ください。

## 1.2 画面の共通表示

機能画面に表示される、アイコン、マークについて説明します。

| アイコン/マーク               | 説明                                                     |
|------------------------|--------------------------------------------------------|
| ⑦ (ツールチップ)             | 入力項目名の右側に⑦ がある場合は、クリックすると各項目の説明や入力方法の補足情報等<br>が表示されます。 |
|                        | <b>学籍番号</b> (例) 99999999 2                             |
|                        |                                                        |
| 必須                     | 入力項目名の右側に   必須   がある場合は、その項目が、必ず入力する項目であることを示して        |
|                        | います。未入力の場合エラーとなりますので、ご注意ください。                          |
|                        | 連絡種別                                                   |
|                        |                                                        |
| (1) (重要)               | 重要な連絡事項であることを示しています。                                   |
|                        | ① 台風による講義振替のお知らせ                                       |
|                        |                                                        |
| <i>@</i><br>(添付ファイルあり) | 連絡通知一覧で、添付ファイルがある連絡のタイトルに表示されます。                       |
| ToDo)                  | 連絡通知一覧で、ToDoの設定状況が表示されます。                              |
|                        | □:未設定   =:設定済み                                         |